# **Oaklands Catholic School and Sixth Form College**

Stakes Hill Road Waterlooville Hampshire PO7 7BW 2023 9225 9214 2023 9223 0317 2023 www.oaklandscatholicschool.org 2023 oaklands@oaklandscatholicschool.org

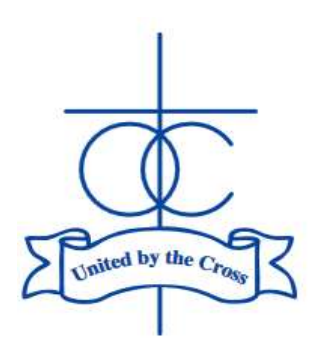

Headteacher: Matthew Quinn B.Ed (Hons), M.A., NPQH

Our Ref: DG/LS

Dear Parents/Carers,

Edith Stein Catholic Academy Trust (A Company Limited by Guarantee) Registered in England and Wales, Company No 07721932

4<sup>th</sup> February 2025

## Year 12 Parents' Evening (26.02.25) and Important Dates

We have organised a Parents' Evening for our Year 12 students to take place on Wednesday 26<sup>th</sup> February, in the Sixth Form building. This is an opportunity to discuss student progress and the Sixth Form teachers will provide feedback on the Year 12 Assessment Week, which is taking place during January. It is expected that your son/daughter be present for the evening, so that these meetings have maximum effect.

The evening will run from 4:30pm-7:30pm, with 5-minute appointments per subject. Although these meetings are in-person, we are using online software to book the appointments. Instructions for booking online are provided on page 2 of this letter. The system will ensure that you have a short break between appointments to give you time to move around the Sixth Form building. Some Year 12 students have two teachers per subject, however we ask that you please only make one appointment per subject area (as opposed to per Teacher).

We look forward to seeing you on the 26<sup>th</sup> February.

#### Key dates for Year 12 students:

| Assessment Week                                                                          | 20/01/2025 - 24/01/2025      |
|------------------------------------------------------------------------------------------|------------------------------|
| Progress Review Report given to students to take home                                    | 13/02/2025                   |
| Parents' Evening (in-person event in the Sixth Form)                                     | 26/02/2025                   |
| UCAS and Post-18 Pathways Information Evening *                                          | 04/03/2025                   |
| Year 12 Mock Exams (students will have study leave during this period) *                 | 28/04/2025 - 09/05/2025      |
| Progress Review Report (including UCAS predicted grades) given to students to take home* | 06/06/25                     |
| *                                                                                        | urther information to follow |

If you have any questions, please do contact us.

Best wishes,

Mr David Godwin Head of Sixth Form

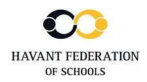

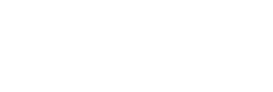

**Community Unity Opportunity** 

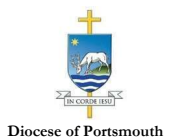

## Parents' Guide for Booking Appointments

#### Browse to https://oaklandscatholic.schoolcloud.co.uk/

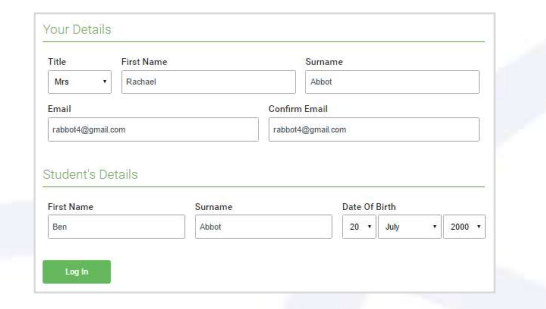

#### Step 1: Login -

Fill out the details on the page then click the *Log In* button.

A confirmation of your appointments will be sent to the email address you provide.

# Parents' Evening This parents' evening is an opportunity to meet your child's teacher. Please enter the school via the main entrance and sign in at reception. Click a date to continue? Thuraday, 16th March Open for bookings > Friday, 17th March Open for bookings > I'm unable to attend >

Select how you'd like to book your appointments using the option below, and then hit Next

If there is a teacher you do not wish to see, please untick them before you continu

Mrs A Wheeler

Choose Booking Mode

Choose the time you would like to see each tead

Automatic

O Manual

**Choose Teachers** 

Mr J Brown

#### Step 2: Select Parents' Evening

Click on the date you wish to book.

Unable to make all of the dates listed? Click I'm unable to attend.

#### Step 3: Select Booking Mode

Choose Automatic if you'd like the system to suggest the shortest possible appointment schedule based on the times you're available to attend. To pick the times to book with each teacher, choose Manual. Then press Next.

We recommend choosing the automatic booking mode when browsing on a mobile device.

#### **Step 4: Choose Teachers**

If you chose the automatic booking mode, drag the sliders at the top of the screen to indicate the earliest and latest you can attend.

Select the teachers you'd like to book appointments with. A green tick indicates they're selected. To de-select, click on their name.

| he following ap<br>he Accept butte | opointments have been re<br>on at the bottom. | served for two mir | utes. If you're happy wi | th them, please choose |
|------------------------------------|-----------------------------------------------|--------------------|--------------------------|------------------------|
|                                    | Teacher                                       | Student            | Subject                  | Room                   |
| 17:10                              | Mr J Sinclair                                 | Ben                | English                  | E6                     |
| 17:25                              | Mrs D Mumford                                 | Ben                | Mathematics              | M2                     |
| 17:45                              | Dr R Mcnamara                                 | Andrew             | French                   | L4                     |

#### Step 5a (Automatic): Book Appointments

If you chose the automatic booking mode, you'll see provisional appointments which are held for 2 minutes. To keep them, choose Accept at the bottom left.

If it wasn't possible to book every selected teacher during the times you are able to attend, you can either adjust the teachers you wish to meet with and try again, or switch to manual booking mode (Step 5b).

Step 6 over page

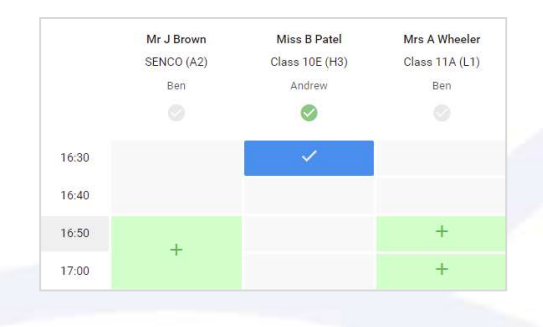

| Supplifyer Internation 1003 to 1005                                                                                                    |                  |          |          |      |  |  |
|----------------------------------------------------------------------------------------------------|------------------|----------|----------|------|--|--|
| <b>ð</b> ~~ '                                                                                                    | 1 and the second |          |          |      |  |  |
| The second vectory is for public system 1. Places error the scientifue does not second follow the<br>spin for the Naishfull investe to even togate failing place. Torking its exclude in the main science append. |                  |          |          |      |  |  |
|                                                                                                    | Teacher          | Student  | Second   | Room |  |  |
| 15.00                                                                                                    | Arr J Drawn      | Own      | \$2000   | .82  |  |  |
| 15.10                                                                                                    | \$1.17a-4.4      | Paris    | Next     | ~    |  |  |
| 12.15                                                                                                    | wr o sandau      | Andrew . | wig sh   | 54.  |  |  |
| 18.28                                                                                                    | ter 4 Jacobs     | Out      | 18ta y   | 14   |  |  |
| 15:05                                                                                                    | Var. PAsks       | And exe  | Valendar | 124  |  |  |
|                                                                                                    |                  |          |          |      |  |  |

#### Step 5b (Manual): Book Appointments

Click any of the green cells to make an appointment. Blue cells signify where you already have an appointment. Grey cells are unavailable.

To change an appointment, delete the original by hovering over the blue box and clicking *Delete*. Then choose an alternate time.

Once you're finished booking all appointments, at the top of the page in the alert box, press *click here* to finish the booking process.

#### Step 6: Finish

All your bookings now appear on the My Bookings page. An email confirmation has been sent and you can also print appointments by pressing *Print*. Click *Subscribe to Calendar* to add these and any future bookings to your calendar.

To change your appointments, click on Amend Bookings.